# **Einrichten von Google Authenticator**

# Multi-Faktor-Authentifizierung

#### Kurzanleitung

## Überblick

Für die Anmeldung bei einigen AlG-Anwendungen ist nun eine Multi-Faktor-Authentifizierung (MFA) erforderlich. Das bedeutet, dass jedes Mal, wenn sich ein Benutzer anmeldet, die Anmeldung durch ein zweites Verifizierungsmittel (mobile Anwendung, SMS oder Telefonanruf) verifiziert werden muss.

**HINWEIS:** Für Fragen zur Einführung der Multi-Faktor-Authentifizierung, einschließlich Fragen zum Datenschutz, lesen Sie die <u>FAQ</u>.

HINWEIS: Klicken Sie <u>hier</u>, um weitere Informationen über die Google Authenticator-Anwendung zu erhalten, einschließlich Informationen über personenbezogene Daten, die von Google Authenticator erfasst werden. Google Authenticator ist eine Drittpartei-Anwendung, und AIG verwaltet keine personenbezogenen Daten, die von der Google Authenticator-Anwendung erfasst werden, und hat auch keinen Zugriff darauf.

### So richten Sie Google Authenticator ein

Google Authenticator stellt einen Code auf dem mobilen Gerät des Benutzers (Unternehmen oder privat) bereit, der dann in den Anmelde-Authentifikator auf dem Computer eingegeben wird, um den Login zu verifizieren.

So richten Sie Google Authenticator ein:

- 1. Klicken Sie in der Option Google Authenticator auf die Schaltfläche Setup (Einrichten).
- 2. Klicken Sie auf das Optionsfeld **iPhone** oder **Android**, um den entsprechenden Gerätetyp einzurichten.
- 3. Klicken Sie auf die Schaltfläche Next (Weiter).

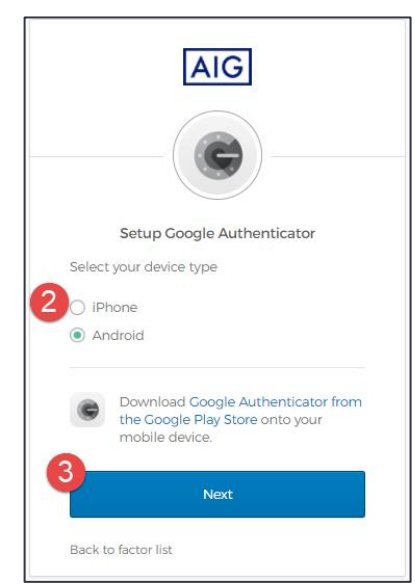

Zur Einrichtung von Google Authenticator auf einem mobilen Endgerät:

- 1. Installieren Sie Google Authenticator, indem Sie auf die unten stehenden Links klicken.
  - <u>iOS</u>
  - Android
- 2. Starten Sie Google Authenticator auf dem mobilen Gerät.
- 3. Wählen Sie Scan a QR code (QR-Code scannen). Der QR-Code-Scanner öffnet sich.

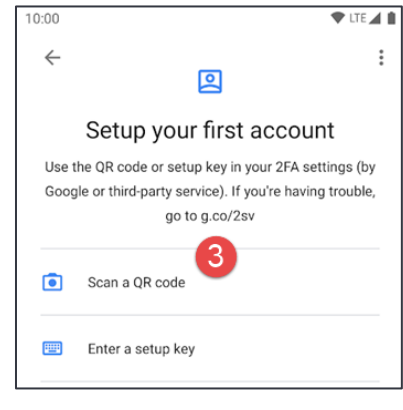

- Scannen Sie mit dem mobilen Gerät den QR-Code auf dem Computerbildschirm. Das Konto wird zu Google Authenticator hinzugefügt.
- Klicken Sie auf dem Bildschirm Setup Google Authenticator (Google Authenticator einrichten) auf die Schaltfläche Next (Weiter).

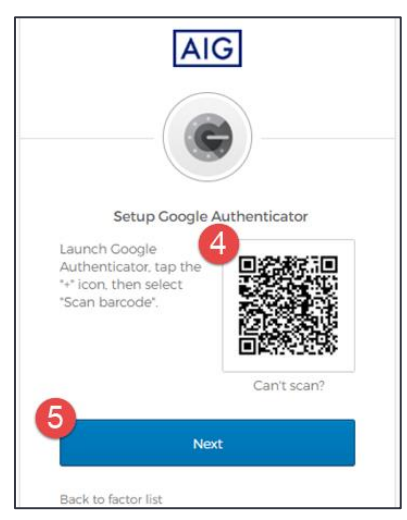

- Geben Sie den in Google Authenticator bereitgestellten sechsstelligen Code in das Feld Enter Code (Code eingeben) auf dem Bildschirm Setup Google Authenticator (Google Authenticator einrichten) ein.
- Klicken Sie auf die Schaltfläche Verify (Überprüfen). Google Authenticator wird in der Liste Enrolled factors (Eingetragene Faktoren) angezeigt.

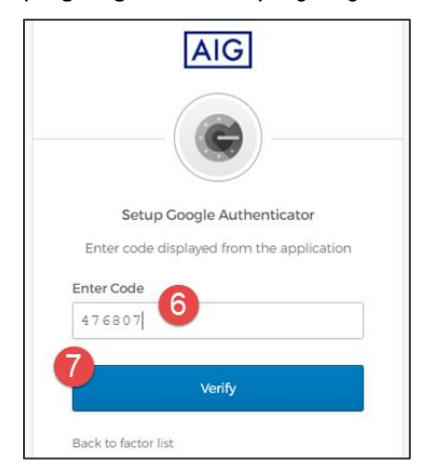

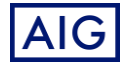